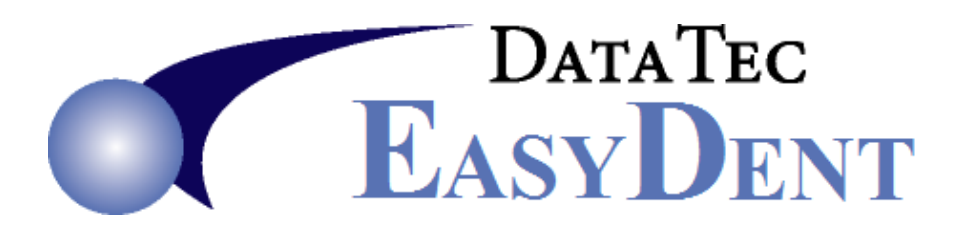

## Patterson Imaging Interface Setup and Testing

- 1) Make sure you have the latest EasyDent updates installed.
- 2) Open the Patterson Imaging Desktop links properties and get where and what program is launched.
- 3) Use the Patterson Desktop link, and use the drop down arrow and get the list of Providers. Get the exact First and Last Name, including the case of all letters. If there is more than 10 entries, have the staff tell you which 10 entries should still be used. No Need to open the software, just exit the Patterson Login screen.
- **4)** From the Primary Menu of EasyDent use the Options button, and set the "Default Imaging System" to "Patterson Imaging".
- 5) Open a patient's General screen.
  - \_\_\_\_ Use the top toolbar "Tools" option, then "Imaging Software Location Setup", next Select "Patterson".
  - \_\_\_\_\_ After entering the Special Password you will see the "Patterson Imaging Setup" screen.
  - Make sure the entire path and program name match what you found in Step 1.
    The default button will generally supply the correct information.
    (Do not use quotes; if they are needed they are internally supplied by the program).
  - \_\_\_\_ Fill out the Provider First and Last Names exactly as obtained from Step 2. (Typically, you do not have to put anything in the ID # Column)
  - \_\_\_\_ If it's a new installation leave all check boxes Un-Checked.
  - \_\_\_\_ Save and Exit.
- 6) From the Patient's General, Posting, Ledger, and Insurance screens you can use the Camera Icon to test the interface.